## Ingresa a <u>www.ameifac.com</u> para registrate

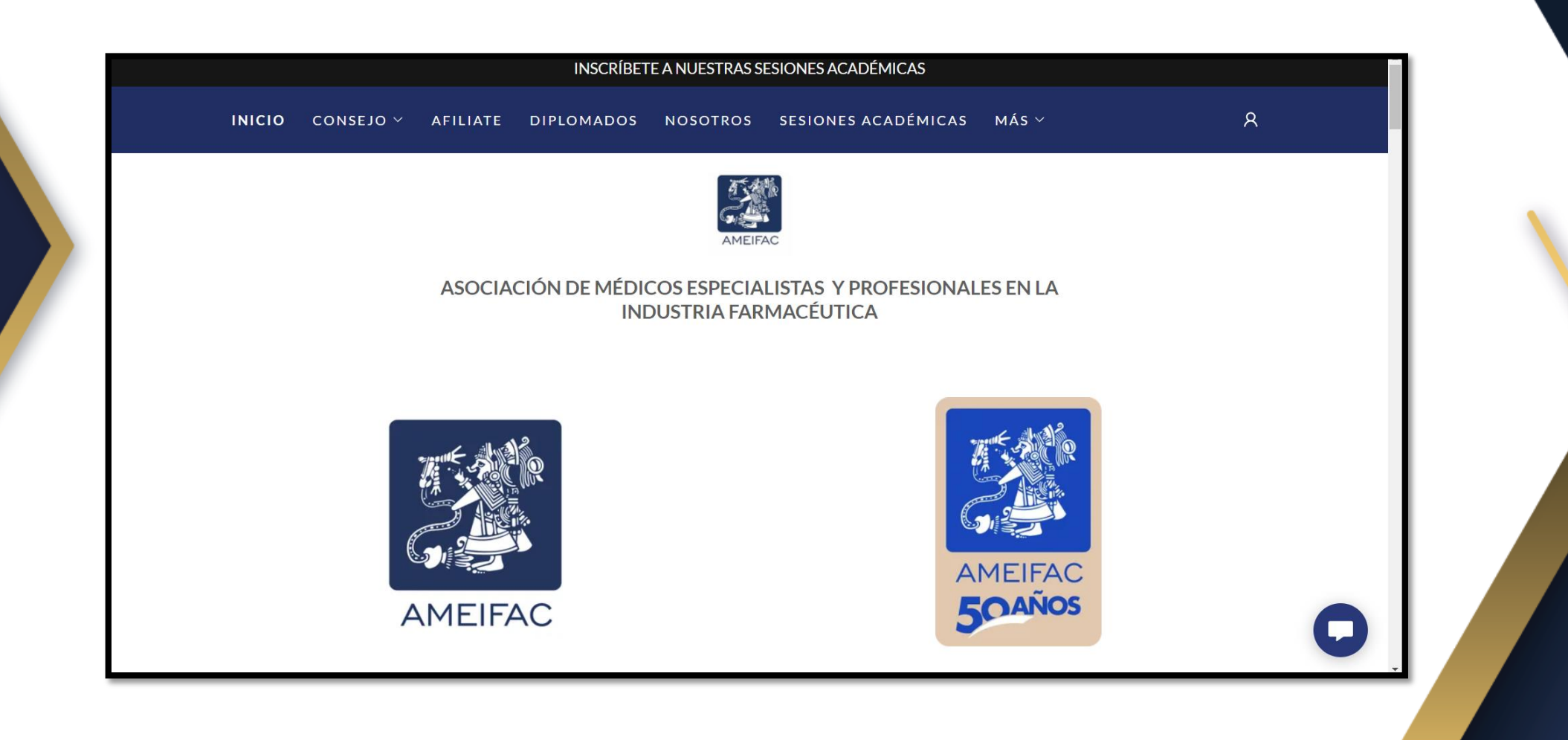

# Da clic en el símbolo de usuario en la esquina superior derecha, después busca la sección "crear cuenta".

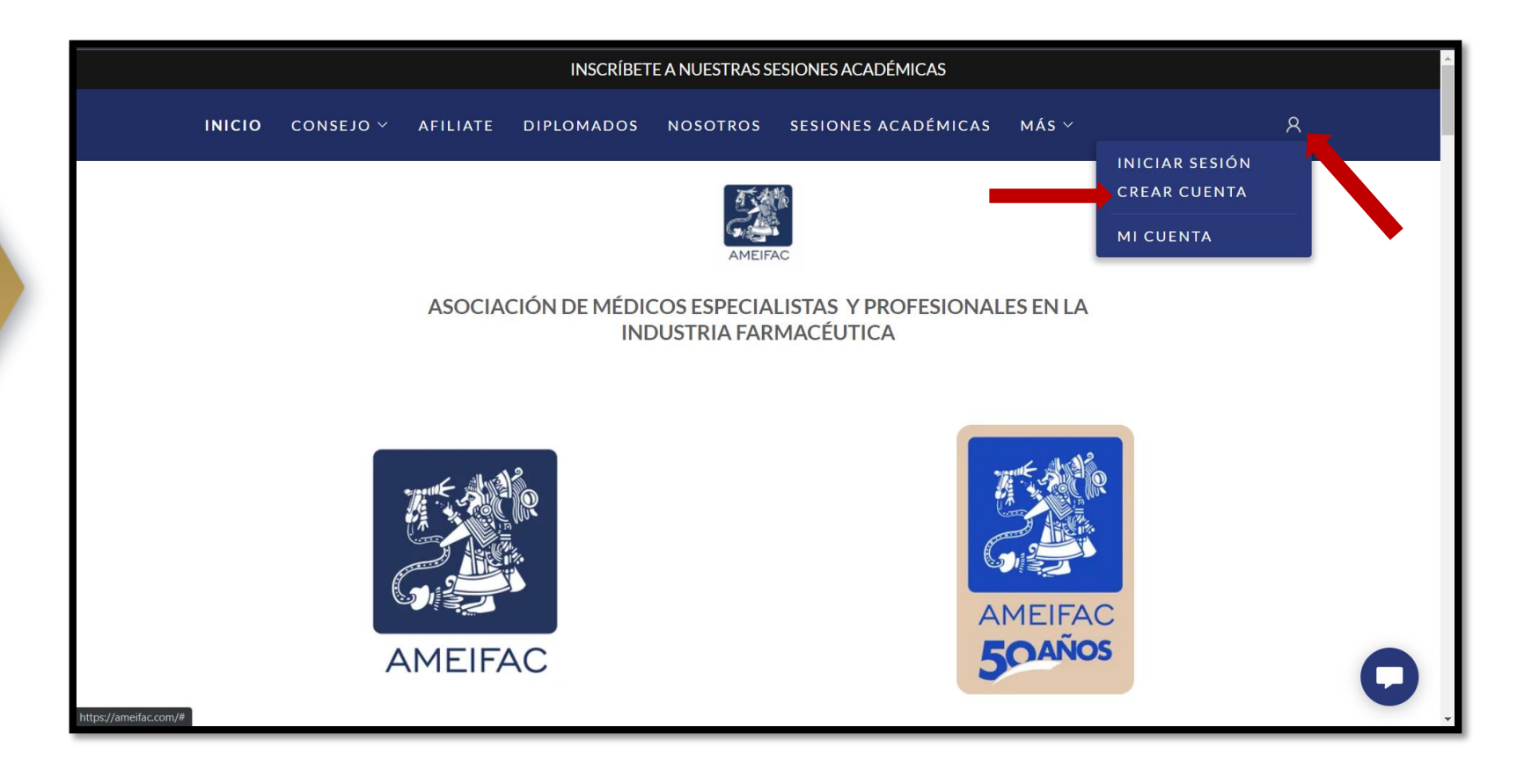

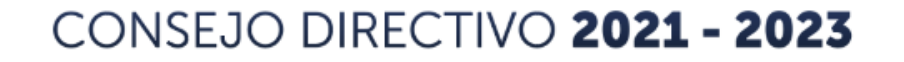

## En este apartado completa tus datos para crear tu cuenta AMEIFAC

| Crear cuenta | AMEIFAC                                                                   |   |
|--------------|---------------------------------------------------------------------------|---|
|              | Al crear una cuenta, puedes recibir boletines informativos o promociones. |   |
|              | Nombre                                                                    |   |
|              | Apellido                                                                  |   |
|              | Correo electrónico                                                        |   |
|              | Teléfono (opcional)                                                       |   |
|              | CREAR CUENTA                                                              | • |
|              | ¿Ya tienes una cuenta? Iniciar sesión                                     | V |

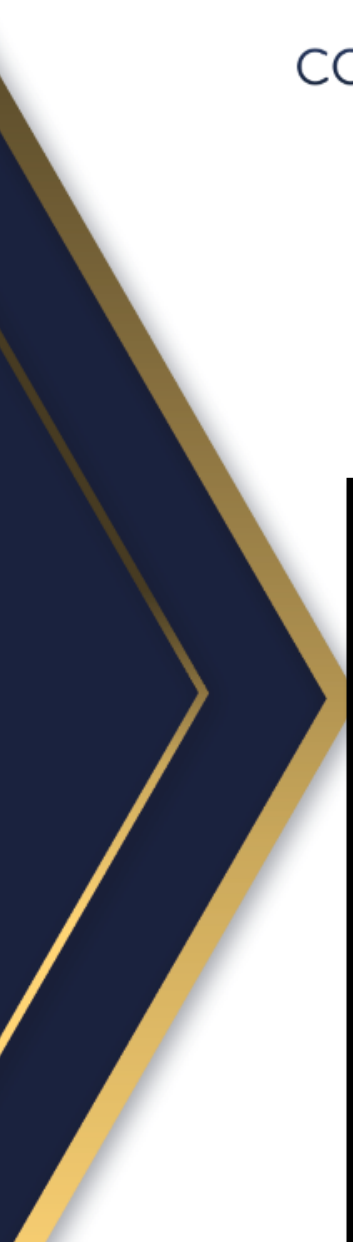

## Revisa tu correo para verificar tu registro.

| AMEIFAC                                                                                                    |
|----------------------------------------------------------------------------------------------------|
| Revisa tu correo electrónico                                                                                                    |
| Ya casi terminas. Enviamos un correo<br>electrónico a<br>con un<br>enlace para activar tu cuenta. Consulta tu<br>correo electrónico y haz clic en el enlace de<br>activación. |
| <ul> <li></li></ul>                                                                                                    |

### En el correo que se te envió, da clic en "Activar cuenta".

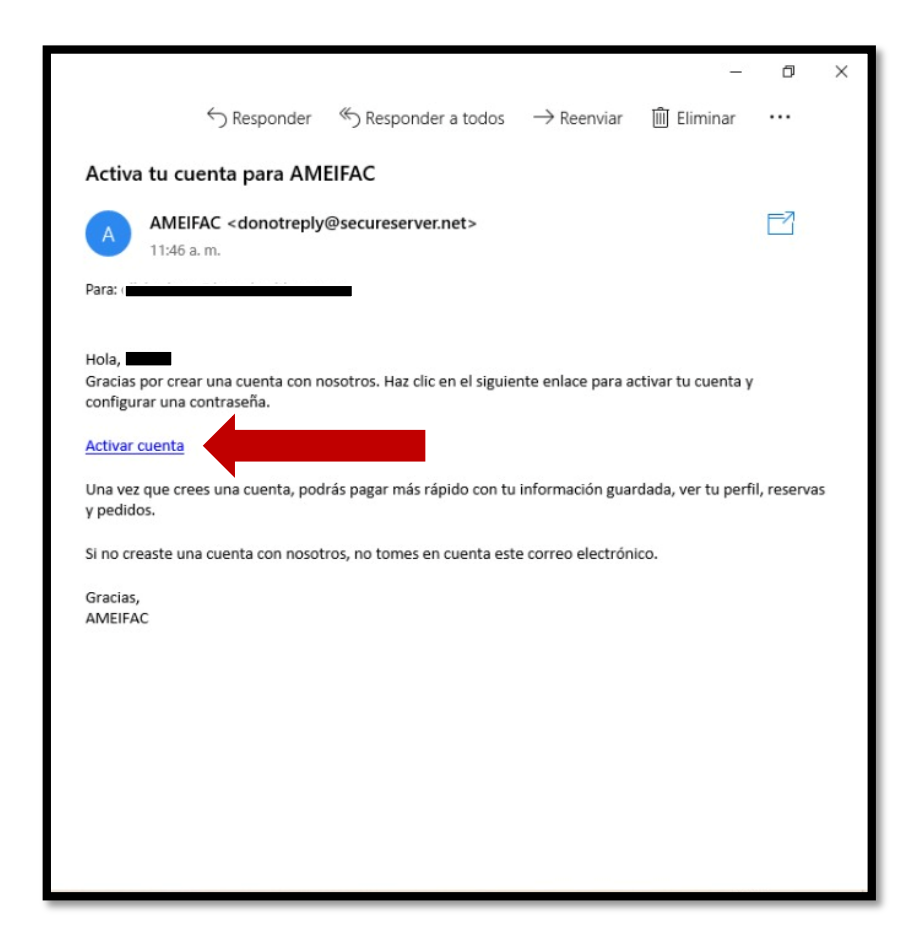

# A continuación establece tu nueva contraseña para configurar tu cuenta.

|                                                                                                    | INSCRÍBETE A NUESTRAS SESIONES ACADÉMICAS |           |               |            |          |                     |       |   |  |
|----------------------------------------------------------------------------------------------------|-------------------------------------------|-----------|---------------|------------|----------|---------------------|-------|---|--|
|                                                                                                    | ΙΝΙCΙΟ                                    | CONSEJO 🗸 | AFILIATE      | DIPLOMADOS | NOSOTROS | SESIONES ACADÉMICAS | más ~ | 8 |  |
|                                                                                                    |                                           |           |               |            | AMEIF    | AC                  |       |   |  |
| Estás iniciando sesión por primera vez como contacto@homehealth.com.mx, por lo cual debes configurar<br>una contraseña. |                                           |           |               |            |          |                     |       |   |  |
|                                                                                                    | Contraseña                                |           |               |            |          |                     |       |   |  |
|                                                                                                    |                                           |           | Confirmar con | traseña    |          | NTD 4 CF 8 4        |       | 0 |  |

## Haz logrado registrarte correctamente a AMEIFAC.

| INSCRÍBETE A NUESTRAS SESIONES ACADÉMICAS    |           |                  |            |          |                     |       |   |  |  |
|----------------------------------------------|-----------|------------------|------------|----------|---------------------|-------|---|--|--|
| ΙΝΙCΙΟ                                       | CONSEJO ~ | AFILIATE         | DIPLOMADOS | NOSOTROS | SESIONES ACADÉMICAS | más v | 8 |  |  |
| Hola                                         |           |                  |            | AMEIFA   |                     |       |   |  |  |
| Cuenta Se ha creado la cuenta. ¡Felicidades! |           |                  |            |          |                     |       |   |  |  |
|                                              | (<br>     | Correo electróni |            |          |                     |       | 0 |  |  |

En el caso de tener alguna duda, falla técnica o alguna situación, comuníquense a <u>contacto@ameifac.com</u>

Obtendrá respuesta dentro de las próximas 24 horas hábiles.

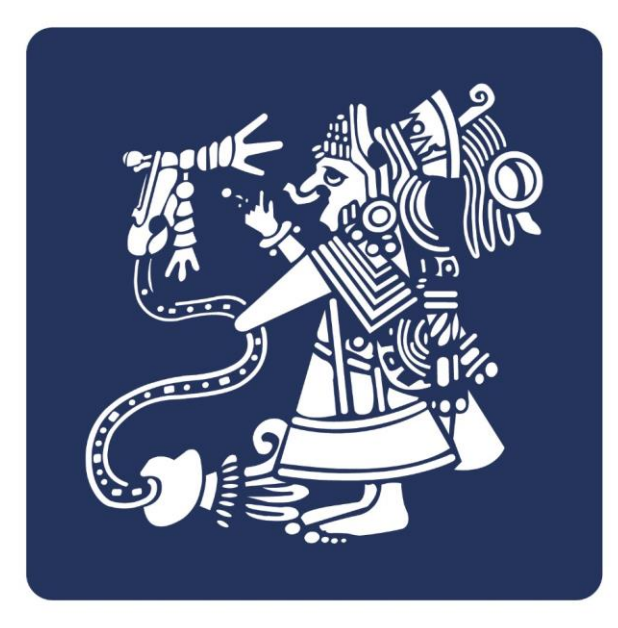

AMEIFAC